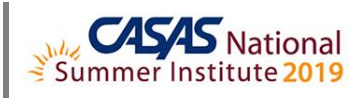

## **TOPSpro Enterprise Basics – Scanning**

- 1. Install and Open TE Online
- 2. Scanning Data using TOPSpro Enterprise Online
  - a. ACTIVITY: Go to: CASAS Website > Compatible Scanners
  - b. ACTIVITY: Go to: CASAS Website > Answer Sheets and Test Records
- 3. Prepare Records for Scanning
- 4. ACTIVITY: Steps to Scan Records
  - a. Scanning Wizard
  - b. Simulate Scanning / SIMSCAN Files
- 5. ACTIVITY: Steps to Override Scanning Options
- 6. ACTIVITY: Steps to Edit Scanned Data
- 7. ACTIVITY: Steps to Import Scanned Records
- 8. Locating Scanned Information in TE
  - a. ACTIVITY: Entry information
  - b. ACTIVITY: Test information
  - c. ACTIVITY: Update information
- 9. In compliance with Confidential FERPA-Protected Information (Family Educational Rights and Privacy Act):
  - a. Disconnect and Exit TE

Summer Institute Presentations at <u>https://www.casas.org/training-and-support/SI/presentations</u> Follow us on Twitter <u>twitter.com/CASASsystem</u> use hashtag #casassi2019 to tweet updates, photos, and stories. Keep in touch with Facebook <u>facebook.com/CASASsystem</u> use hashtag #casassi2019 to share photos and stories. Visit the CASAS YouTube Channel <u>http://www.youtube.com/user/CASASAssessment</u>